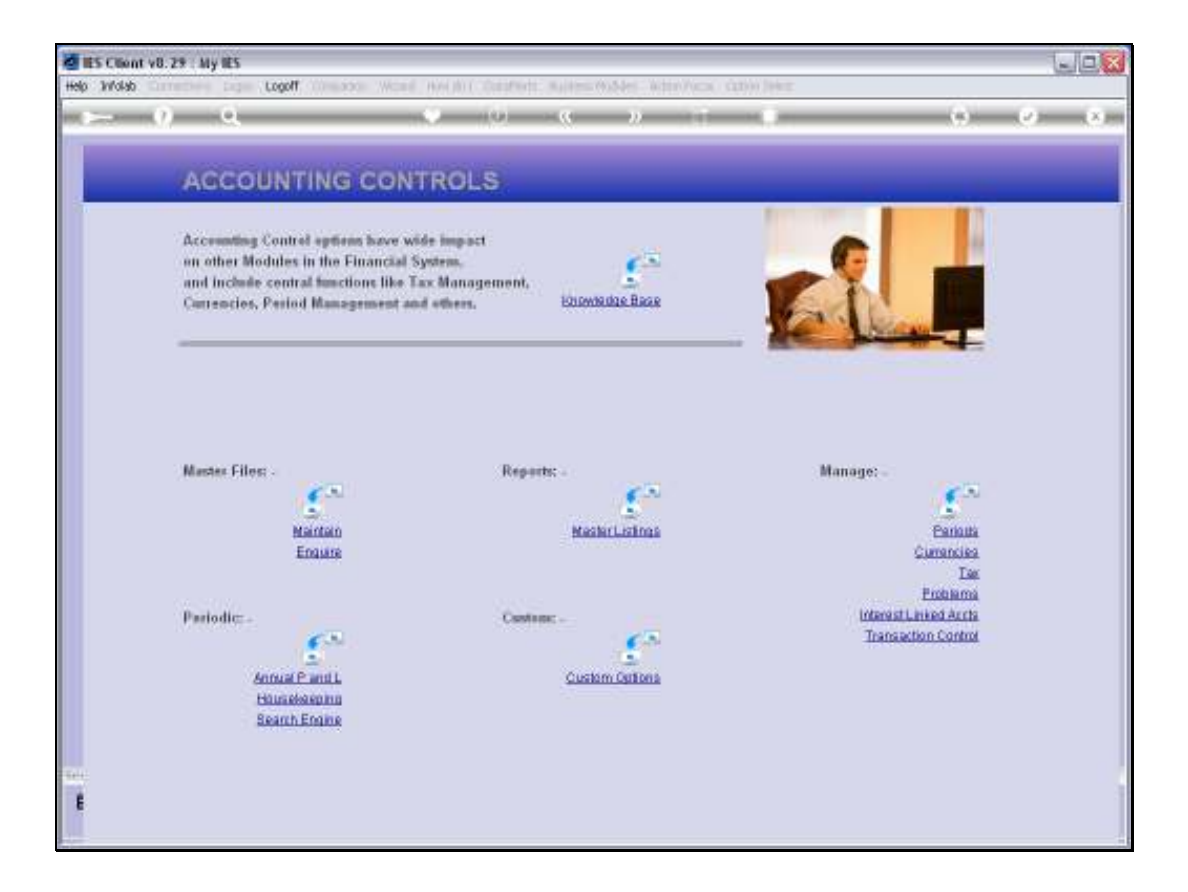

## Slide 1

Slide notes: From the Interest Linked Accounts menu we have a Report for Interest Rate Groups.

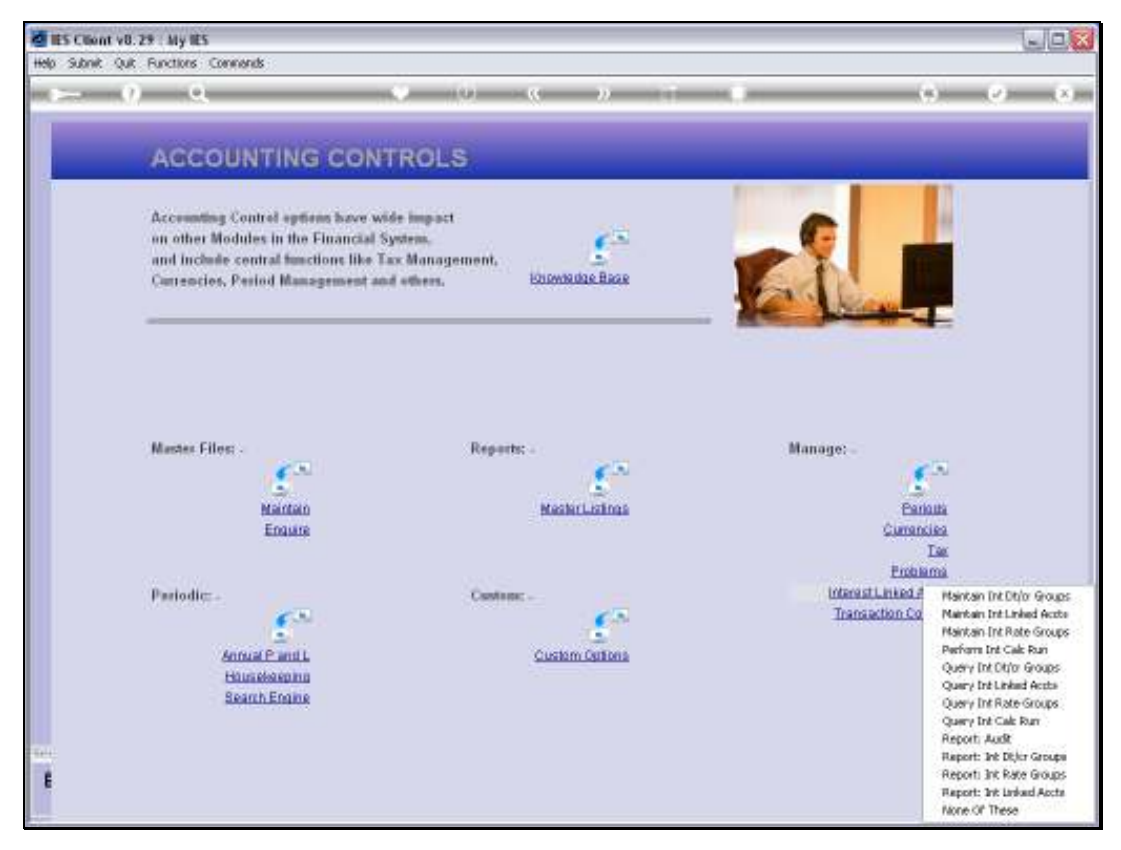

Slide 2 Slide notes:

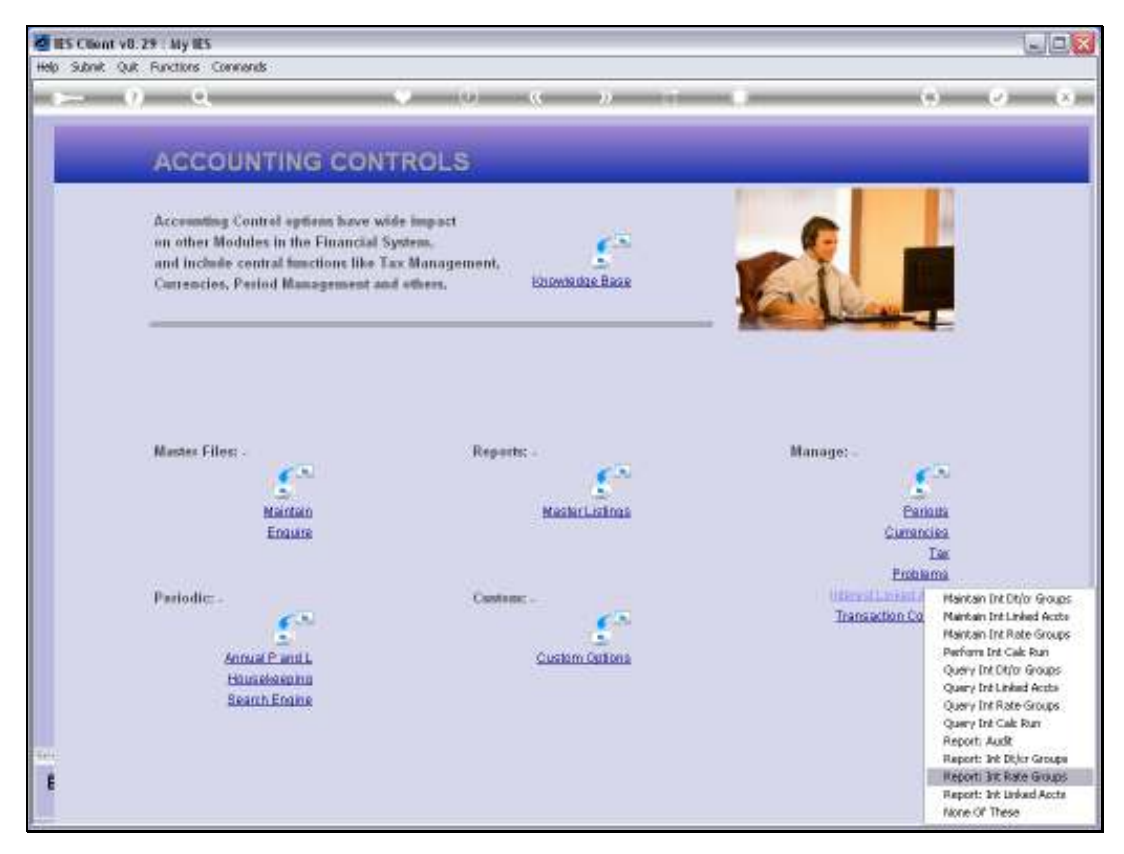

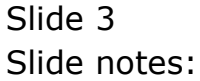

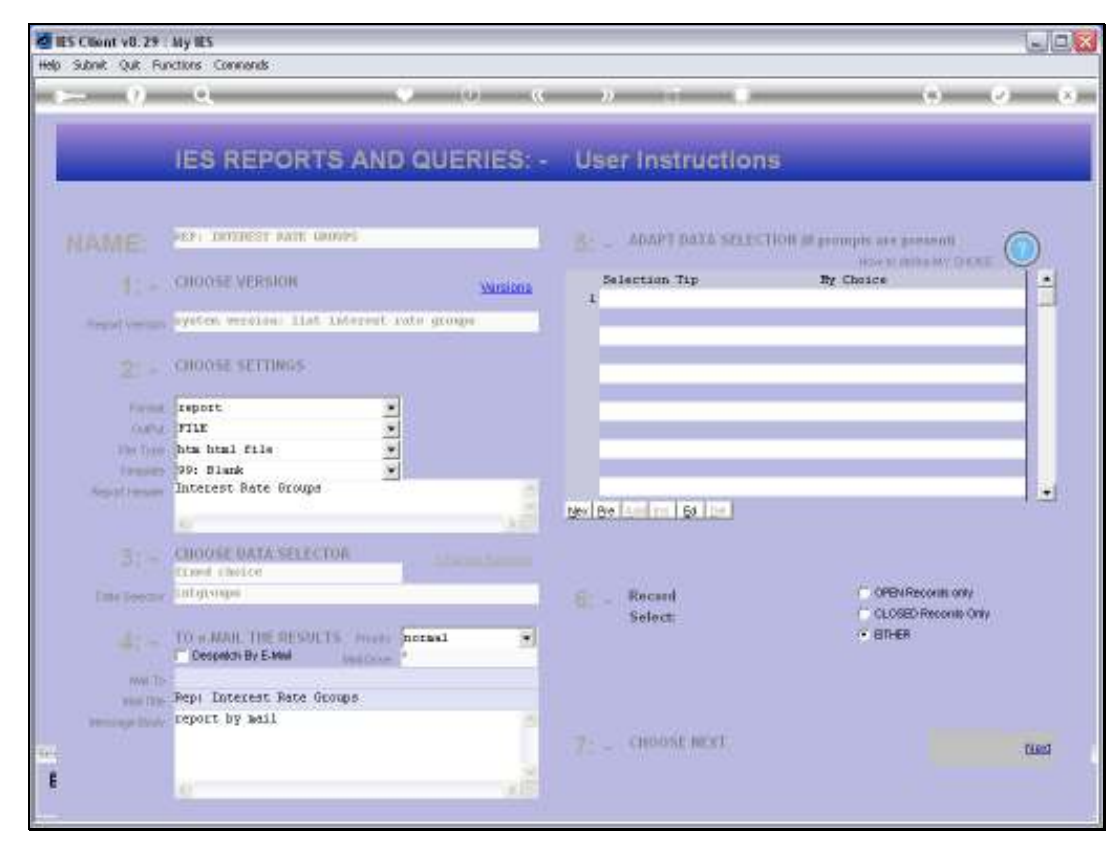

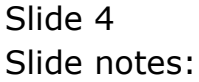

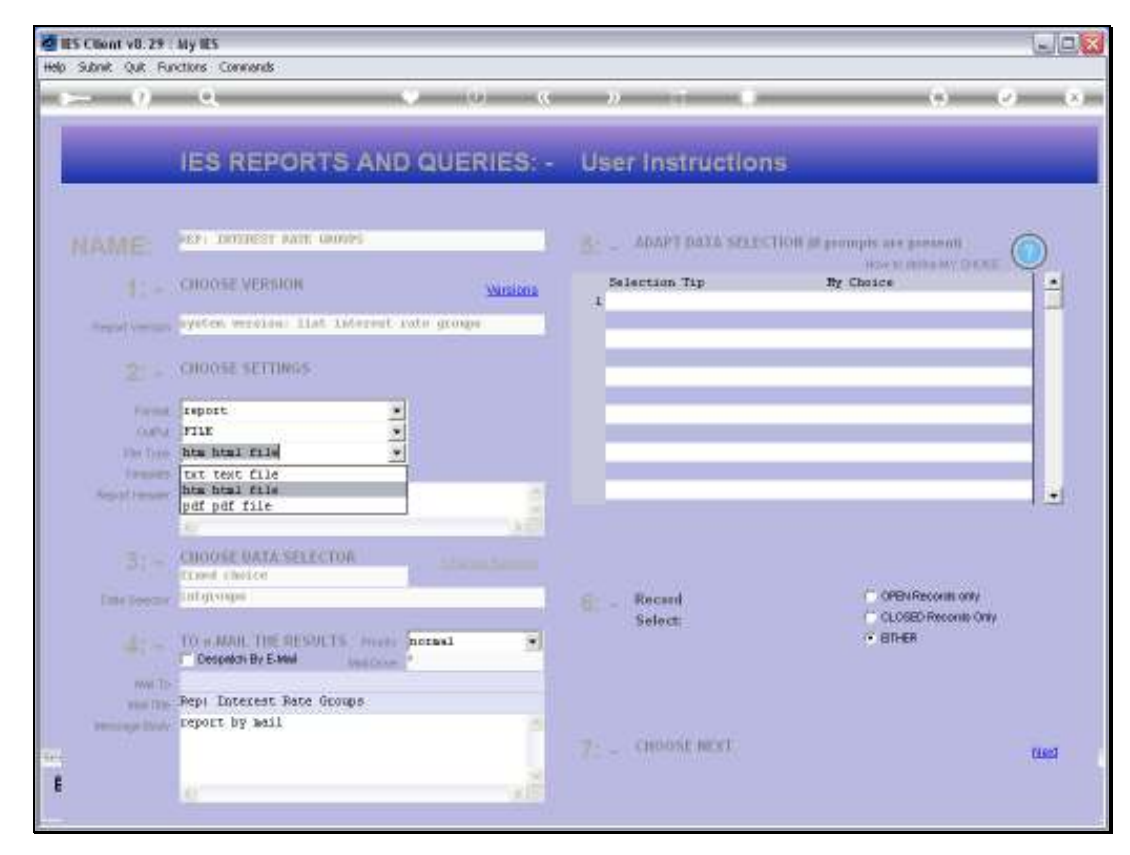

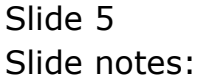

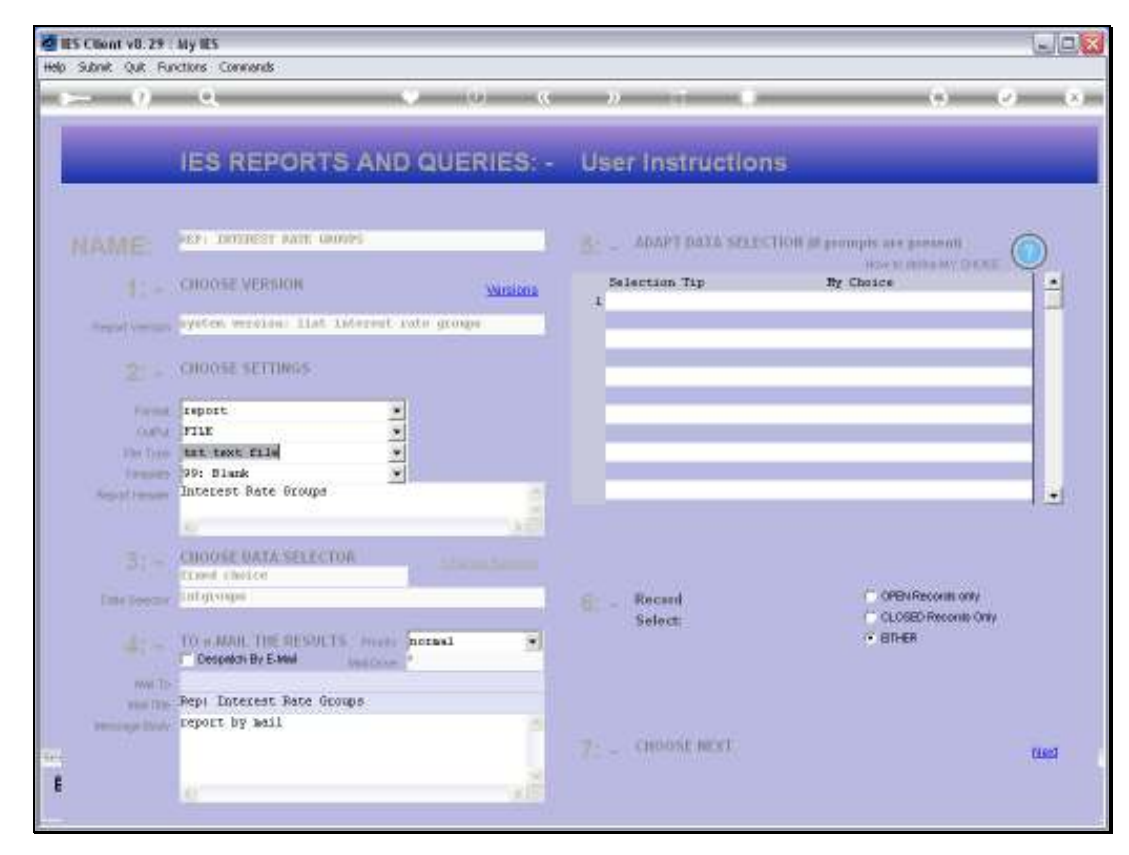

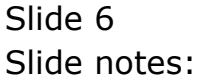

| 😼 Q15519510      | 31A.TXT - Notepad |               |          |                 |            |  |
|------------------|-------------------|---------------|----------|-----------------|------------|--|
| File Edit Format | : View Help       |               |          |                 |            |  |
| Gummy Hoops In   | uc.               |               |          |                 |            |  |
| 14-10-21 01/     | UN 2010 yana 1    |               |          |                 |            |  |
|                  | in rere bage 1    |               |          |                 |            |  |
| Interest Bate    | e Georgee         |               |          |                 |            |  |
|                  |                   |               |          |                 |            |  |
| Rey              | Description       | .Days in Year | Int Bate |                 | Since Date |  |
| 00               | Zero Interest     | 265           | 0.00     | Jan 2001 (p 11) | 01/01/2001 |  |
| 10               | 104 p.a.          | 260           | 10.00    | (p 2)           | 01/04/2000 |  |
| 191              | Default           |               | 0.00     | (0-1)           | 01/09/2004 |  |
| prime            | Frine             | 260           | 10.00    | 2MF 5005 (B 84) | 01/01/2008 |  |
| 14               | T4 Noving         | 2% D          | 12.76    | Yes 2000 (p 95) | 02/02/2008 |  |
|                  |                   |               | 12.56    | 2-1 2000 in 001 | 01/07/2008 |  |
|                  |                   |               | 12.78    | 2-1 2000 in 001 | 20/07/2008 |  |
|                  |                   |               | 10.00    | kny 2000 in 911 | 16/09/2008 |  |
|                  |                   |               | 12.06    | kny 2000 in 911 | 12/09/2008 |  |
|                  |                   |               | 12.46    | kny 2008 in 911 | 18/09/2008 |  |
|                  |                   |               | 12.56    | kny 2008 in 911 | 20/09/2009 |  |
| 4                |                   |               |          |                 |            |  |
| S record(s) li   | Lated             |               |          |                 |            |  |
|                  |                   |               |          |                 |            |  |
|                  |                   |               |          |                 |            |  |
|                  |                   |               |          |                 |            |  |
|                  |                   |               |          |                 |            |  |
|                  |                   |               |          |                 |            |  |
|                  |                   |               |          |                 |            |  |
|                  |                   |               |          |                 |            |  |
|                  |                   |               |          |                 |            |  |
|                  |                   |               |          |                 |            |  |
|                  |                   |               |          |                 |            |  |
|                  |                   |               |          |                 |            |  |
|                  |                   |               |          |                 |            |  |
|                  |                   |               |          |                 |            |  |
|                  |                   |               |          |                 |            |  |
|                  |                   |               |          |                 |            |  |
|                  |                   |               |          |                 |            |  |
|                  |                   |               |          |                 |            |  |
|                  |                   |               |          |                 |            |  |
|                  |                   |               |          |                 |            |  |
|                  |                   |               |          |                 |            |  |
|                  |                   |               |          |                 |            |  |
|                  |                   |               |          |                 |            |  |
|                  |                   |               |          |                 |            |  |
|                  |                   |               |          |                 |            |  |
|                  |                   |               |          |                 |            |  |
|                  |                   |               |          |                 |            |  |
|                  |                   |               |          |                 |            |  |

## Slide 7

Slide notes: And here is our example, revealing the different Interest Rate objects in our system, with their settings.

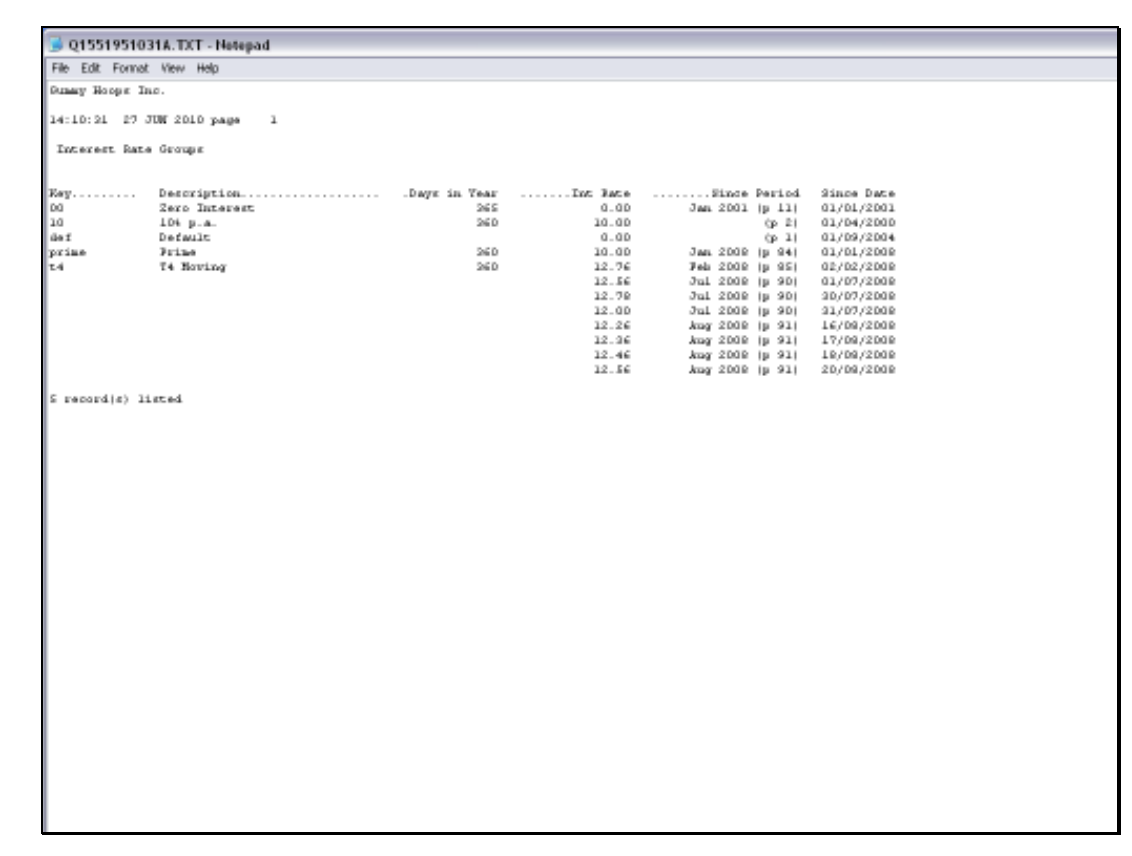

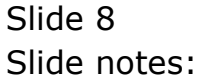